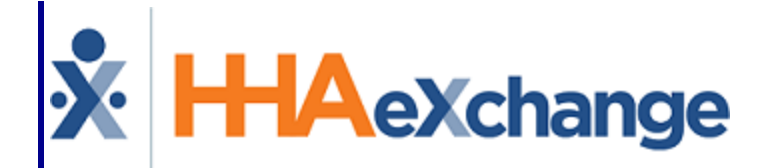

# HAexchange Services Portal Management Process Guide

# Contents

| Overview Services Portal                             | 1  |
|------------------------------------------------------|----|
| Overview                                             | 1  |
| HHAX System Key Terms and Definitions                | 1  |
| Services Portal User Management Permissions          | 2  |
| Services Portal Contract Service Codes Setup         | 3  |
| Register Patients and Caregivers                     | 5  |
| Register Representatives                             | 9  |
| Visit Verification Tab: Services Portal Information1 | 3  |
| Locked Shift Approval1                               | 5  |
| Locked Shift Denial1                                 | 7  |
| Prebilling Hold - Missing Services Portal Approval1  | 8  |
| Resolving Prebilling Hold1                           | .8 |
| Services Portal CDS Reports 2                        | 0  |
| CDS Employer Patient Profile Configuration 2         | 1  |

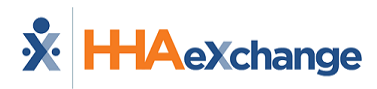

# **Overview Services Portal**

## **Overview**

The HHAeXchange (HHAX) **Services Portal** function helps Electronic Visit Verification (EVV) users meet EVV requirements while keeping choice and control in self-direction among Patients, Caregivers, and Representatives. Providers are responsible for certain Services Portal setups (such as Portal User registration) and can approve or deny shift statuses for visits recorded through EVV.

This documentation provides instructions related to the Services Portal through the Provider application, to include:

- A description of the Services Portal User Management page, including permissions setup.
- Instructions for registering Portal Users.
- Instructions for using the visit *Verification* tab to view shared Services Portal information and approve and deny shift statuses.
- Information to detect and resolve a prebilling hold related to Services Portal approval requirements.

For user instructions, refer to the Services Portal User Guide.

# **HHAX System Key Terms and Definitions**

The following provides basic definition of HHAX System key terms applicable throughout the document.

| Term      | Definition                                                                                                    |
|-----------|----------------------------------------------------------------------------------------------------|
| Patient   | Refers to the Member, Consumer, or Recipient. The Patient is the person receiving services.                                     |
| Caregiver | Refers to the Aide, Homecare Aide, Homecare Worker, or Worker. The Caregiver is the person providing services.                  |
| Provider  | Refers to the Agency or organization coordinating services.                                                                     |
| Payer     | Refers to the Managed Care Organization (MCO), Contract, or HHS. The Payer is the organization placing Patients with Providers. |
| ННАХ      | Acronym for HHAeXchange                                                                                                    |

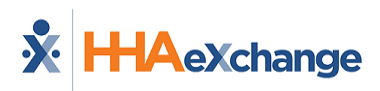

# Services Portal User Management Permissions

DISCLAIMER

The **Services Portal User Management** function is activated by HHAX System Administration. Please contact HHAX Support Team for details, setup, and guidance.

The **Services Portal User Management** function enables Providers to register and manage Services Portal Users such as Patients, Caregivers, and Representatives.

Access to the **Services Portal User Management** feature is role-based and permission is granted via the *Edit Roles* page (*Admin > User Management > Edit Roles*). On the *Edit Roles* page, select *Admin* from the **Section** field and applicable roles from the **Role(s)** dropdown field and click *View*. From the Menu, select the **Services Portal User Management** permission and *Save*.

| 1 | Edit Roles                                                                                 |         |                 |      |
|---|--------------------------------------------------------------------------------------------|---------|-----------------|------|
| ľ | Section *Anapoled Bales                                                                    | ]       |                 |      |
|   | View                                                                                       |         |                 |      |
|   | Changes in permissions will not take effect until the user logs out and then logs back in. |         |                 |      |
|   | Permissions                                                                                | TX Demo | Admin           |      |
|   | Admin                                                                                      | 🖬 🔊     | <b>2</b> 9      |      |
|   | HolidayDelete                                                                              |         | •               |      |
| 1 | · · · · · · · · · · · · · · · · · · ·                                                      | とんんんんん  | A. 130. 10. 10. | 1.1. |
|   |                                                                                            |         | -               |      |
|   | Ops Worklist Setup                                                                         |         |                 | _    |
|   | Services Portal User Management                                                            |         |                 |      |
|   |                                                                                            |         |                 |      |

**Permission: Services Portal User Management** 

Once saved, navigate to *Admin > Services Portal User Management* to access the page.

| * HAeXchange Home Member - Worker - Visk - | Action - Billing - Report - | Admin                           |   |     |
|--------------------------------------------|-----------------------------|---------------------------------|---|-----|
|                                            |                             | Mobile User Management(~)       |   |     |
| Services Portal Liser Management           |                             | User Management                 | ÷ |     |
| services Fortal Oser Management            |                             | Change Recovord                 |   |     |
|                                            |                             | Pajar Setup                     | • | _   |
|                                            |                             | Ceordinator Setup               | ÷ |     |
| Search Users                               |                             | Physician Setup                 | ÷ |     |
|                                            |                             | Reference Table Hanagement      |   |     |
| Last Name                                  | First Name                  | Provider Profile                |   | cus |
|                                            |                             | Process Monitor                 |   | ·   |
| faul                                       |                             | Duty List Setup                 |   |     |
| Ense                                       |                             | Office Setup                    | ٠ |     |
|                                            |                             | Payral Serup                    |   |     |
| + Advanced Filters                         |                             | The Processing                  |   |     |
|                                            |                             | Services Portal User Management |   |     |
| Search Reset                               |                             |                                 |   |     |

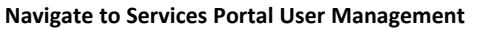

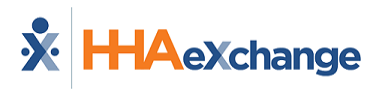

# **Services Portal Contract Service Codes Setup**

Authorized Providers must set up Patient visits with the correct service codes that support the Services Portal connection. In the *Contract Service Code* window, the fields **Share Visit Info with Services Portal** and **Require Services Portal Approval** both directly relate to the Services Portal and self-direction approval requirements.

Step Action Navigate to Admin > Reference Table Management. 1 Select *Contract Service Code* from the **Reference Table** dropdown field and click *Search*. **Reference Table Management Reference Table** 2 Select Select Fiscal Export Code Caregiver Pay Code Collection - AR Note Reason Deductions Select Contract Service Code 3 Click the *Add* button at the top-right to add a Service Code. The Contract Service Code window opens. Select Share Visit Info with Services Portal and/or **Require Services Portal Approval**, as seen in the following image, and described below. All fields marked with an asterisk (\*) are required. **Contract Service Code** Contract 0 \* Select v 4 Service Code 0 Bypass Billing Review Validations ()  $\checkmark$ Share Visit Info With Services Portal 0 Require Services Portal Approval 🕕 Tem porary Worke **Contract Service Code Window: Service Portal Options** 

Complete the following steps to set up a Contract Service Code.

| Step | Action                                                                                                    |  |  |  |
|------|----------------------------------------------------------------------------------------------------|--|--|--|
|      | <ul> <li>Select Share Visit Info with Services Portal to display shifts using the Service Code on<br/>Services Portal. Shared Services Portal information for the related visits are listed in the<br/>visit Verification tab. Befer to Visit Verification Tab: Services Portal Information topic</li> </ul> |  |  |  |
|      | <ul> <li>• Select Require Services Portal Approval if the shifts using the Service Code require approval by the Patient, Patient Representative, or Provider Coordinator.</li> </ul>                                                                                                    |  |  |  |
| 5    | Click <b>Save</b> .                                                                                                    |  |  |  |

**Note:** These fields may not be applicable to all Contracts.

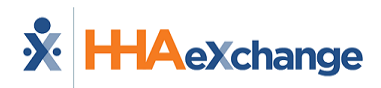

# **Register Patients and Caregivers**

The Services Portal User Management page enables authorized Providers to set up and register Portal Users (*Patients, Caregivers, and Representatives*) in the Services Portal.

Complete the following steps to register Patients and Caregivers in the Services Portal.

| < on   |  |  |  |  |
|--------|--|--|--|--|
|        |  |  |  |  |
|        |  |  |  |  |
|        |  |  |  |  |
|        |  |  |  |  |
|        |  |  |  |  |
|        |  |  |  |  |
|        |  |  |  |  |
|        |  |  |  |  |
|        |  |  |  |  |
|        |  |  |  |  |
|        |  |  |  |  |
| i i    |  |  |  |  |
| fields |  |  |  |  |
| neius  |  |  |  |  |
|        |  |  |  |  |
|        |  |  |  |  |
|        |  |  |  |  |
|        |  |  |  |  |
|        |  |  |  |  |
|        |  |  |  |  |
|        |  |  |  |  |
|        |  |  |  |  |
|        |  |  |  |  |
|        |  |  |  |  |
|        |  |  |  |  |
| the    |  |  |  |  |
| 'n     |  |  |  |  |
|        |  |  |  |  |
| ۰t     |  |  |  |  |
|        |  |  |  |  |

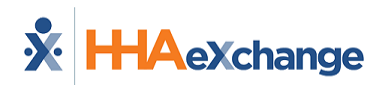

| Step | Action                                                                                                    |  |  |  |  |
|------|----------------------------------------------------------------------------------------------------|--|--|--|--|
|      | Inactive to inactivate the Portal User (user cannot access the portal once inactive).                                                                                                    |  |  |  |  |
|      | In the <b>Access Type</b> required field select <i>Patient</i> or <i>Caregiver</i> . Click on the <i>Search</i> icon to search for the applicable Patient or Caregiver to connect to the Portal User.<br>Refer to the <u>Register Representatives</u> section for registration instruction for Representatives.                                                                                                    |  |  |  |  |
| 3    | Access Type *  Patient Caregiver Representative                                                                                                    |  |  |  |  |
|      | Connect to Patient  Patient Update shift status                                                                                                    |  |  |  |  |
|      | Select the Access Type for a Portal User                                                                                                    |  |  |  |  |
|      | to the Portal User.  Search Patients  Last Name First Name Status Active                                                                                                    |  |  |  |  |
| 4    | Search Results (2)                                                                                                    |  |  |  |  |
|      | Member<br>ID     Admission ID<br>333-<br>9000205985385200     Member Name<br>WV     Office     Coordinator<br>Start. Date<br>Team     Start. Date<br>Start. Date<br>Team     Start. Date<br>Start. Date<br>Team     Start. Date<br>Start. Date<br>Team     Start. Date<br>Start. Date<br>Start. Date<br>Team     Start. Date<br>Start. Date<br>Team     Start. Date<br>Start. Date<br>Team     Start. Date<br>Start. Date<br>Team     Start. Date<br>Start. Date<br>Start. Date<br>Team     Start. Date<br>Start. Date<br>Team     Start. Date<br>Team     Start. Date<br>Start. Date<br>Team     Start. Date<br>Team     Start. D |  |  |  |  |
|      | Connect the Patient to the Portal User                                                                                                    |  |  |  |  |
|      | In the Caregiver Search window, click on the <b>Caregiver Name</b> (link) to connect to the Portal User.                                                                                                    |  |  |  |  |

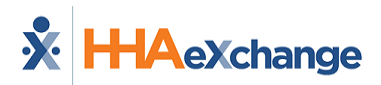

| Step |                                          | Act                           | tion                                                         |                              |  |  |
|------|------------------------------------------|-------------------------------|--------------------------------------------------------------|------------------------------|--|--|
|      | Caregiver Search                         |                               |                                                              |                              |  |  |
|      | Last Name                                | First Name                    | Status                                                       | Phone Number                 |  |  |
|      |                                          |                               | Active                                                       |                              |  |  |
|      | Caregiver Code                           | Alt. Caregiver Code           | Type<br>Employee v                                           | All v                        |  |  |
|      | Office(s)                                | Team                          | Location                                                     | Branch                       |  |  |
|      | Excellence QA Team                       | Al                            | Al v                                                         | All v                        |  |  |
|      | Search                                   |                               |                                                              |                              |  |  |
|      |                                          |                               |                                                              |                              |  |  |
|      | Search Results(5166)                     |                               |                                                              |                              |  |  |
|      | Name A Office                            | e(s) Code Alt. Caregiver Code | Date of Birth Phone                                          | Type Status Discipline       |  |  |
|      | Travy, Excel                             | lence 333-9897                |                                                              | Employee Antw PCA, HHA, RN   |  |  |
|      |                                          | Connect the Conecin           | ay to the Doutel Lleav                                       |                              |  |  |
|      |                                          |                               | er to the Portal User                                        |                              |  |  |
|      | In the Permissions section,              | select applicable perr        | nissions for the Porta                                       | User, as follows:            |  |  |
|      | View reports enable                      | es the user to view app       | blicable reports in the                                      | Services Portal.             |  |  |
|      | Update Shift Status                      | allows the user to up         | date relevant Patient,                                       | Caregiver shift statuses.    |  |  |
|      | Add/Edit Shifts allo                     | ws the user to add and        | d edit shifts directly in                                    | the Services Portal.         |  |  |
|      | <ul> <li>Add/Edit Billing Adj</li> </ul> | justment enables the          | user to adjust billable                                      | hours in the Services Portal |  |  |
|      | for shifts as necessa                    | ary.                          |                                                              |                              |  |  |
|      |                                          |                               |                                                              |                              |  |  |
|      | Acces                                    | is Type *                     |                                                              |                              |  |  |
|      |                                          | ratient Caregiver Represen    | tative                                                       |                              |  |  |
|      | Pe                                       | rmissions:                    |                                                              |                              |  |  |
|      |                                          | View reports                  |                                                              |                              |  |  |
| 5    |                                          |                               |                                                              |                              |  |  |
| 5    | Co                                       | onnect to Patient 🕕           |                                                              |                              |  |  |
|      | Pa                                       | tient                         |                                                              |                              |  |  |
|      |                                          | Patient 02                    | ×Q                                                           |                              |  |  |
|      |                                          | Update shift status 🏮 🖒       | The normissions Manu                                         |                              |  |  |
|      | •                                        | Add/Edit Shifts 0             | reports, Add/Edit Shifts, and<br>Add/Edit Billing Adjustment |                              |  |  |
|      |                                          | Add/Edit Billing Adjustment 0 | enable features to be used in<br>the Services Portal.        |                              |  |  |
|      |                                          |                               |                                                              |                              |  |  |
|      |                                          |                               | Cancel                                                       | Save                         |  |  |
|      |                                          |                               |                                                              |                              |  |  |
|      | Note: Portal Users can still y           | iew associated records a      | nd status historias avan                                     | if Undata Shift Status is    |  |  |
|      | unselected.                              |                               | na statas nistories even                                     | ij opuale sinit status is    |  |  |
|      | Once saved, the new Porta                | al User displays on the       | Services Portal User I                                       | Management page. Click the   |  |  |
| 6    | ellipsis () under the Actio              | ons column to edit or r       | eset the password fo                                         | r the Portal User.           |  |  |
| -    |                                          |                               |                                                              |                              |  |  |
|      |                                          |                               |                                                              |                              |  |  |

| Step |                                | A                                                                                     | ction                                                                              |                                          |  |  |
|------|--------------------------------|---------------------------------------------------------------------------------------|------------------------------------------------------------------------------------|------------------------------------------|--|--|
|      | Portal User Name               | Email Address Access                                                                  | Type Connected Patients                                                            | Status Actions                           |  |  |
|      | Richardson, Rav                | @hhaexhange.com Careghy                                                               | er N/A                                                                             | Active                                   |  |  |
|      |                                |                                                                                       |                                                                                    | Reset Password                           |  |  |
|      |                                | Edit or Reset Password                                                                | Actions for a Portal User                                                          |                                          |  |  |
|      | Select <i>Edit</i> to open the | Edit Services Portal User                                                             | window. Make necess                                                                | ary edits to the user's                  |  |  |
|      | First/Last Name, Statu         | s, and/or Update Shift S                                                              | tatus permission. Click                                                            | ,<br>Save.                               |  |  |
|      |                                |                                                                                       |                                                                                    |                                          |  |  |
|      | Ed                             | it Services Portal Use                                                                | er                                                                                 | ×                                        |  |  |
|      | All 6                          | elds marked with an asterisk (*) are required                                         | đ.                                                                                 |                                          |  |  |
| 7    | Ema                            | il Address *                                                                          |                                                                                    |                                          |  |  |
| ,    |                                | ignnaexnange.com                                                                      | Leet Marrie &                                                                      |                                          |  |  |
|      | Rav                            | name -                                                                                | Richardson                                                                         |                                          |  |  |
|      | Stati                          | us                                                                                    |                                                                                    |                                          |  |  |
|      | Ina                            | ctive *                                                                               |                                                                                    |                                          |  |  |
|      | P-4                            | Edit Canita                                                                           |                                                                                    |                                          |  |  |
|      | Select Reset Password          | to reset a user's passwor                                                             | es Portal User<br>d Click on <b>Reset Pass</b>                                     | <b>vord</b> button in the <i>Confirm</i> |  |  |
|      | Reset Password window          | W.                                                                                    |                                                                                    |                                          |  |  |
|      |                                |                                                                                       |                                                                                    |                                          |  |  |
|      |                                | Confirm Reset Pas                                                                     | sword                                                                              | ×                                        |  |  |
| 8    |                                | You are attempting to reset this user's a<br>will deactivate their current password a | Services Portal login password. Doing s<br>ind a temporary password will be sent t | 0                                        |  |  |
|      |                                | their email address with instructions for                                             | r resetting. Do you wish to continue?                                              |                                          |  |  |
|      |                                |                                                                                       | Cancel Reset Passwor                                                               | d                                        |  |  |
|      |                                | Confirm Re                                                                            | eset Password                                                                      |                                          |  |  |

# **Register Representatives**

Complete the following steps to register Representatives in the Services Portal.

| Step | Action                                                                                          |                                                                                        |  |  |  |  |
|------|-------------------------------------------------------------------------------------------------|----------------------------------------------------------------------------------------|--|--|--|--|
|      | Navigate to Admin > Services Portal User Manu<br>the Add Services Portal User button            | <b>agement</b> . On the top-right of the page, click on                                |  |  |  |  |
|      | the Add Services Fortal Oser Batton.                                                            |                                                                                        |  |  |  |  |
|      | Service Portal User Management                                                                  |                                                                                        |  |  |  |  |
|      | Search Users                                                                                    | Add Service Portal User                                                                |  |  |  |  |
| 1    | Last Name                                                                                       | First Name                                                                             |  |  |  |  |
| -    | Status                                                                                          | Access Type                                                                            |  |  |  |  |
|      | Email                                                                                           |                                                                                        |  |  |  |  |
|      |                                                                                                 | ]                                                                                      |  |  |  |  |
|      | Advanced Filters  Search Reset                                                                  |                                                                                        |  |  |  |  |
|      | ****                                                                                            | ****                                                                                   |  |  |  |  |
|      |                                                                                                 | es Portal User                                                                         |  |  |  |  |
|      | The Create New Services Portal User window op<br>(denoted with red asterisks) to define the new | ens. Enter or select values for the required fields<br>Portal User, as described below |  |  |  |  |
|      |                                                                                                 |                                                                                        |  |  |  |  |
|      | Create New Services P                                                                           | ortal User ×                                                                           |  |  |  |  |
|      | All fields marked with an asterisk (*) are requir                                               | ed.                                                                                    |  |  |  |  |
|      | Email Address *                                                                                 |                                                                                        |  |  |  |  |
|      | @hhaexhange.com                                                                                 | <ul> <li>Email address can be used to<br/>register a Services Portal User.</li> </ul>  |  |  |  |  |
|      | First Name *                                                                                    | Last Name *                                                                            |  |  |  |  |
| 2    | Rav                                                                                             | Richardson                                                                             |  |  |  |  |
| 2    | Status                                                                                          |                                                                                        |  |  |  |  |
|      | Active *                                                                                        |                                                                                        |  |  |  |  |
|      | ****                                                                                            |                                                                                        |  |  |  |  |
|      | Define the New Services Portal User                                                             |                                                                                        |  |  |  |  |
|      | • Email Address: (Required) Enter the Portal User's email address used to register for the      |                                                                                        |  |  |  |  |
|      | portal. This email address is the Portal User's username used to login and verification         |                                                                                        |  |  |  |  |
|      | purposes. Duplicate email addresses cannot be used across the system.                           |                                                                                        |  |  |  |  |
|      | • First/Last Name: (Required) Enter the first and last name of the Portal User.                 |                                                                                        |  |  |  |  |
|      | al User's access to the services Portal. Select                                                 |                                                                                        |  |  |  |  |
|      | In the Access Type required field select Represe                                                | entative. Click on the <b>Search</b> icon to search for the                            |  |  |  |  |
| 3    | applicable Patient to connect to the Portal User                                                | . Click on the Add another patient link to add                                         |  |  |  |  |

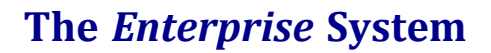

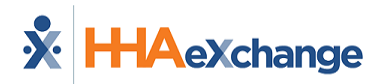

| Step | Action                                                                                                    |  |  |  |  |
|------|----------------------------------------------------------------------------------------------------|--|--|--|--|
|      | more than one Patient to the Portal User.                                                                    |  |  |  |  |
|      |                                                                                                    |  |  |  |  |
|      | Access Type *                                                                                                |  |  |  |  |
|      | Patient Caregiver Representative                                                                             |  |  |  |  |
|      |                                                                                                    |  |  |  |  |
|      | Connect to Patient ()                                                                                        |  |  |  |  |
|      | Patient                                                                                                    |  |  |  |  |
|      | * 9                                                                                                    |  |  |  |  |
|      | Update shift status 🕚                                                                                        |  |  |  |  |
|      | Select the Access Type for a Portal User                                                                     |  |  |  |  |
|      | In the <i>Search Patients</i> window, click on the <b>Patient Name</b> (link) to connect to the Portal User. |  |  |  |  |
|      | Search Patients                                                                                              |  |  |  |  |
|      | Admission ID Last Name First Name Status                                                                     |  |  |  |  |
|      | + Advanced Filters                                                                                           |  |  |  |  |
|      | Search                                                                                                    |  |  |  |  |
| 4    |                                                                                                    |  |  |  |  |
|      | Search Results (2)                                                                                           |  |  |  |  |
|      | Member Admission ID Member Name Office Coordinator Start Date Status Phone DOB<br>ID                         |  |  |  |  |
|      | 333- evv evv Excellence QA RANI 08/01/2019 Active 929-562-2893, XX-XX-XX-XX-XX-XX-XX-XX-XX-XX-XX-XX-XX-      |  |  |  |  |
|      |                                                                                                    |  |  |  |  |
|      | Search for Patient                                                                                           |  |  |  |  |
| _    | Select Update Shift Status permission field to enable the Portal User to update relevant shift               |  |  |  |  |
|      |                                                                                                    |  |  |  |  |

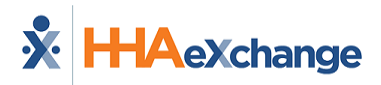

| Step |                            | Å                                               | Action                                           |                                     |
|------|----------------------------|-------------------------------------------------|--------------------------------------------------|-------------------------------------|
|      | Create                     | New Services Portal User                        |                                                  |                                     |
|      | All fields mark            | ed with an asterisk (*) are required.           |                                                  |                                     |
|      | Email Addres               | t •                                             |                                                  |                                     |
|      |                            | a francom                                       | <ul> <li>Email address can be used to</li> </ul> | to register a Services Portal User. |
|      | First Name *<br>Rebecca    | Last Name * Representative                      | Status<br>Active                                 | · ·                                 |
|      |                            |                                                 |                                                  |                                     |
|      | Access Type                | 0                                               |                                                  | <                                   |
|      | O Patient                  | Caregiver V Representative                      |                                                  |                                     |
|      | Connect                    | to Datiant                                      |                                                  | 2                                   |
|      | Patient                    |                                                 |                                                  |                                     |
|      | <b>A</b> ev.               | ev                                              | Q                                                |                                     |
|      | Updat                      | e shift status 0                                |                                                  |                                     |
|      | Connect                    | to Patient 0                                    |                                                  | 1                                   |
|      | A EW                       | Robert                                          | Q                                                | 2                                   |
|      | Updat                      | e shift status 🛛 🔘                              |                                                  |                                     |
|      | * * *                      |                                                 | * * * * * * * * * *                              |                                     |
|      |                            | Select Update S                                 | hift Status Permission                           |                                     |
|      | Note: Portal Users of      | an still view associated records                | s and status histories ever                      | if Update Shift Status is           |
|      | unselected.                |                                                 |                                                  |                                     |
|      | Once saved, the n          | ew Portal User displays on th                   | ne Services Portal User                          | Management page. Click the          |
|      | ellipsis () under t        | he <b>Actions</b> column to edit o              | r reset the password fo                          | r the Portal User.                  |
|      | Bostal Licer Name          | · Email Address · Acces                         | Time Connected Ballante                          | . Status : Astions                  |
| 6    | Pichardson Pay             | China Access Cares                              | har N/A                                          |                                     |
|      | Noter Goot, new            | grinaeshange.com Careg                          |                                                  | Edit                                |
|      |                            |                                                 |                                                  | Reset Password                      |
|      |                            | Edit or Posot Posswo                            | rd Actions for a Portal Usor                     |                                     |
|      | Select <i>Edit</i> to oper | the Edit Services Portal Lise                   | window Make neces                                | sary edits to the user's            |
|      | First/Last Name            | status, and/or Update Shift !                   | Status permission. Click                         | Save.                               |
|      |                            |                                                 |                                                  |                                     |
|      |                            | Edit Services Portal Us                         | ser                                              | ×                                   |
|      |                            | All faile marked with an acterick (*) are requi | and                                              |                                     |
|      |                            | Email Address                                   | 16-16-1                                          |                                     |
| 7    |                            | @hhaexhange.com                                 |                                                  |                                     |
|      |                            | First Name *                                    | Last Name *                                      |                                     |
|      |                            | Rav                                             | Richardson                                       |                                     |
|      |                            | Status                                          |                                                  |                                     |
|      |                            | Inactive                                        | Ŧ                                                |                                     |
|      |                            |                                                 |                                                  |                                     |
|      |                            | Edit Servi                                      | ces Portal User                                  |                                     |
| 8    | Select Reset Passu         | <i>ora</i> to reset a user's passwo             | ora. Click on <i>Reset Pass</i>                  | word button in the Confirm          |

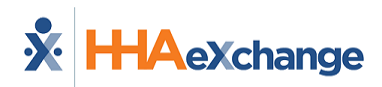

| Step | Action                   |                                                                                                    |  |  |  |  |
|------|--------------------------|----------------------------------------------------------------------------------------------------|--|--|--|--|
|      | Reset Password window    |                                                                                                    |  |  |  |  |
|      | Confirm Reset Password × |                                                                                                    |  |  |  |  |
|      |                          | You are attempting to reset this user's Services Portal login password. Doing so<br>will deactivate their current password and a temporary password will be sent to<br>their email address with instructions for resetting. Do you wish to continue? |  |  |  |  |
|      |                          | Cancel Reset Password                                                                                                    |  |  |  |  |
|      | Confirm Reset Password   |                                                                                                    |  |  |  |  |

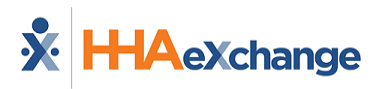

# Visit Verification Tab: Services Portal Information

The *Verification* tab is comprised of two sections: the *Services Portal* information section and the **Shift History** table within the section. The table below describes the fields related to the Services Portal information.

| June 27, 2023 💽                     | a later tax         |                         |                |                                          |                                                                            |                         |           |
|-------------------------------------|---------------------|-------------------------|----------------|------------------------------------------|----------------------------------------------------------------------------|-------------------------|-----------|
| Lee Walter                          |                     |                         |                |                                          |                                                                            | ٩                       | iar spira |
| Admission ID<br>Xx4C-000005         |                     | Antigement ID<br>100002 |                | Vait Date<br>04(37)3123                  | Meetiker Phote Number<br>312-999-0888                                      | Coordinators<br>Default |           |
| Scherule VacSHs                     | Strig In Charles    |                         |                |                                          |                                                                            |                         |           |
| Services Portal                     |                     |                         |                |                                          |                                                                            |                         |           |
| Shift Status<br>Adjustment/Proposed | Olanga Status 🕷     |                         |                |                                          |                                                                            |                         |           |
| Shift History                       |                     |                         |                |                                          |                                                                            |                         |           |
| Data/Time 1                         | Transitioned From   | Transitioned To         | Actor          | Notes                                    |                                                                            |                         |           |
| 7/8/2023 10:44:33 AM                | Adjustment Propered | Adjustment Proposed     | Trainer, HINKS | Notes: Validation: Update Schedule Visit | Shor while calling pre-billing APC Message (Value cannot be null. (Para    | mater (x)               |           |
| 7/R/2023 10:04:02 AM                | Adjustment Proposed | Adjustment Proposed     | Trainer, MISSO | Notes: VehicleTern Update Schedule Visit | there while calling pre-billing APC. Message , Yakue cannot be null. (Para | mater's')               |           |
| 6.0.0.0.0                           | 1111                | 1.1.1.1.1               | 1.1.1.         |                                          | **********                                                                 | 1111111                 | 11        |

Visit Verification Tab: Shared Services Portal Information

| Field         | Description                                                                                                    |
|---------------|----------------------------------------------------------------------------------------------------|
| Shift Status  | The most recent type of status update performed.                                                                                                    |
| Shift History | The historic table of shift status updates.                                                                                                    |
| Change Status | (Link) Select Approval Locked or Denial Locked for a shift<br>status. Approval Locked locks an approval for a visit into<br>place and overrides any previous shift status. Denial Locked<br>locks a denial for a visit into place and overrides any<br>previous shift status.<br><b>Note:</b> If a visit is billed, Approval Locks are not allowed. |

If **Share Visit Info with Services Portal** is enabled for the related Contract Service Code, then the Shared Services Portal information displays in Services Portal section in the *Verification* tab for a Patient using Self-Direction services, as seen the image above.

If **Require Services Portal Approval** is enabled, then authorized Provider Coordinators can lock shift approvals and denials in the *Verification* tab. Click on the <u>Change Status</u> link to deny or approve a shift status, as seen in the image below.

| Services Portal                     |             |                 |
|-------------------------------------|-------------|-----------------|
| Shift Status<br>Adjustment Proposed | Change Stat | us 💌            |
| Shift History                       |             | Denial Locked   |
| Date/Time 0                         | Transit     | Approval Locked |

Visit Verification Tab: Change Status to Denial or Approval Locked

The following table defines the fields in the *Shift History* section.

| Field        | Description                                                             |  |  |  |
|--------------|-------------------------------------------------------------------------|--|--|--|
| Date/Time    | The date and time when the shift status change occurred.                |  |  |  |
| Transitioned | The updated transition from one shift status to another                 |  |  |  |
| From/To      | status.                                                                 |  |  |  |
| Actor        | The Portal or Provider Coordinator responsible for updating the status. |  |  |  |
| Notes        | Supporting notes written by the actor pertaining to the status update.  |  |  |  |

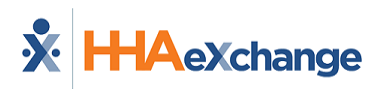

# **Locked Shift Approval**

Complete the following steps to lock shift approvals.

| Step | Action                                                                                                    |
|------|----------------------------------------------------------------------------------------------------|
|      | Navigate to <b>Patient &gt; Search Patient &gt; Calendar</b> . Select the visit to approve.                                                                                                    |
| 1    | 27<br>● 5: 1000-1030<br>● V:1000-1030<br>Billed: N (00:30)<br>■ Lopez Maria<br>● 5: 1045-1100<br>Billed: N (00:15)<br>■ Lopez Maria ①<br>Sciloct the Micie to Approve                                                                                                    |
|      | In the Verification tab. click on the <b>Change Status</b> link and select Approval Locked.                                                                                                    |
| 2    | Schedule Visit Info Billing Info Verification  Services Portal  Shift Status  Performed Change Status  Denial Locked  Approval Locked  Approva |
|      | Enter a supporting note in the <b>Notes for Status Change</b> (required) field. Click <i>Save</i> .                                                                                                    |
| 3    | Schedule Visit Info Billing Info Verification     Services Portal   Shift Status   Approval Locked   Change Status     Notes for Status Change * Required     This approval has been officially locked     40/500 characters     Save   Discard Changes                                                                                                    |

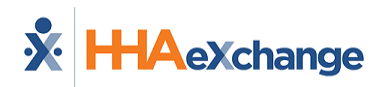

| Step | Action                                                                                                 |  |  |  |  |
|------|----------------------------------------------------------------------------------------------------|--|--|--|--|
|      | Enter a Note for the Shift Status Change (Approval)                                                    |  |  |  |  |
| 4    | Clik <b>OK</b> . The saved <b>Shift Status</b> displays in the <i>Verification</i> tab, as seen below. |  |  |  |  |
|      | Approval Locked Shift Status                                                                           |  |  |  |  |

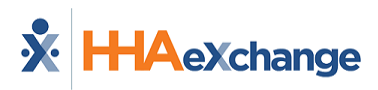

# **Locked Shift Denial**

Complete the following steps to lock shift approvals.

| Step | Action                                                                                                    |  |  |  |  |  |
|------|----------------------------------------------------------------------------------------------------|--|--|--|--|--|
| 1    | Navigate to <b>Patient &gt; Search Patient &gt; Calendar</b> . Select the visit to deny.                                                                                                    |  |  |  |  |  |
|      | n the <i>Verification</i> tab, click on the <u>Change Status</u> link and select <i>Denial Locked</i> .                                                                                                    |  |  |  |  |  |
| 2    | Services Portal Shift Status Adjustment Proposed Change Status Denial Locked Approval Locked Date/Time                                                                                                    |  |  |  |  |  |
|      | Denial Locked Shift Status                                                                                                    |  |  |  |  |  |
| 3    | Enter a supporting note in the Notes for Status Change (required) field. Click Save.<br>Services Portal<br>Please note that a denial-locked shift/visit can be deleted.<br>Shift Status<br>Denial Locked<br>Change Status *<br>Notes for Status Change *Required<br>Denial locked<br>Sove Discard Changes<br>Enter a Note for the Shift Status Change (Denial) |  |  |  |  |  |
| 4    | Once saved, the visit is deleted from the calendar.                                                                                                    |  |  |  |  |  |
| 5    | The saved Shift Status displays in the Verification tab as Denial Locked.                                                                                                    |  |  |  |  |  |

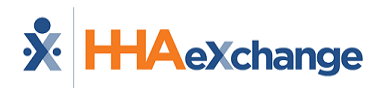

# Prebilling Hold - Missing Services Portal Approval

When the **Require Services Portal Approval** field is applied to a Contract Service Code, the visit must meet the approval requirements; otherwise, a *Missing Services Portal Approval* **Problem** displays in the *Prebilling Review* page (top image) and in the *Visit Info* tab on the Patient calendar (second image).

| Prebilling | Review             |                     |                       |            |                            |                                                                                                    |                       | Enterp                   | rise 22.09.01 | TELESTICE  | 11. cheuma 149.( | Dec Chrome 105) 9/12 00                                                                         | 60.69      |
|------------|--------------------|---------------------|-----------------------|------------|----------------------------|----------------------------------------------------------------------------------------------------|-----------------------|--------------------------|---------------|------------|------------------|-------------------------------------------------------------------------------------------------|------------|
| Prebilling | Review Sear        | ch                  |                       |            |                            |                                                                                                    |                       |                          |               |            |                  |                                                                                                 |            |
| Fre        | en Date: 06/14     | /2022               |                       | To Date:   | 09/12/2022                 |                                                                                                    | Office(s):            | All                      |               |            | LME/PHP:         | All                                                                                             | •          |
| Care Coor  | dinator: All       |                     | Recipie               | ent Teami  | Al                         | * Re                                                                                                    | cipient Location:     | All                      |               | Rec        | ipient Branch:   | All                                                                                             | •          |
| Di         | scipline: All      |                     | Homecare Work         | ker Team:  | All                        | •                                                                                                    | Iomecare Worker       | All                      | • •           | lomecare W | lorker Branch:   | All                                                                                             | •          |
| R          | ecipient:          |                     | Homecare              | e Worker:  |                            |                                                                                                    | Timesheet:            | All                      | ٠             |            | Service Code:    |                                                                                                 |            |
|            |                    | eck All Validation: | _                     | -          |                            |                                                                                                    |                       |                          |               |            |                  |                                                                                                 |            |
|            | 0 Un               | belanced Visits Div | complete Confirmation | With Ter   | np Homecare W              | orker Homecare                                                                                                    | Worker Compliance     | POC Compliance           |               |            |                  |                                                                                                 |            |
|            | 00                 | erlapping Shifts 00 | (/TT Not Approved     | Restricts  | ed Homecare Wo             | rkers Timesheet                                                                                                    |                       | Insufficient Duty        | Hinutes       |            |                  |                                                                                                 |            |
|            | DA                 | thorization Ci      | nical Documentation   | Medicaid   | Compliance                 | Missing Se                                                                                                    | rvice Portal Approval | Custom Validatio         | ana           |            |                  |                                                                                                 |            |
|            |                    |                     |                       |            |                            | Concession in the local division in the local division in the loca |                       |                          |               |            |                  |                                                                                                 |            |
|            |                    |                     |                       |            |                            | Search Vi                                                                                                    | ese Report            |                          |               |            |                  |                                                                                                 |            |
| Total Sear | ch Result: 75      | Total Hourly: (159: | 25) Total Visit: (2   | 20:00) T   | otal Daily: (04            | :00) <u>Eefresh</u>                                                                                                    |                       |                          |               |            |                  |                                                                                                 |            |
| Search Re  | sults              |                     |                       |            |                            |                                                                                                    |                       |                          |               |            |                  |                                                                                                 |            |
| Date_A     | AdmissionID        | Recipient Name      | Offlice L             | HE/PHP     | Homecare<br>Worker<br>Code | Homecare Works<br>Name                                                                                                    | r Service.Code        | Care<br>Coordinators     | Scheduled     | Visit Time | Discieline II    | Problem                                                                                         |            |
| 07/01/2022 | 180:<br>5500323995 | UCP. Int Test       | Harshil Office P      | vivate Pay | HRD-1109                   | CG_Int Test                                                                                                    | PCA H_UCP             | Harshil Co-<br>Ordinator | 0100-0500     |            | PCA              | Homecare Worker<br>Compliance,<br>Sncomplete<br>Confirmation, Mosing<br>Service Portal Approval | 3 <b>X</b> |
|            |                    |                     |                       |            |                            |                                                                                                    |                       |                          |               |            |                  | Hampson Harler                                                                                  | 1          |

Prebilling Review: Missing Service Portal Approval

| Sched          | ule Vis               | it Info                | Bill Info Ver           | rification    |                     |
|----------------|-----------------------|------------------------|-------------------------|---------------|---------------------|
| Visit Informat | ion                   |                        |                         |               |                     |
| Scheduled      | Time: 0100-0500       | Add Pre-Shift          | Add Post-Shift          |               |                     |
| Visit Start    | Time: 0100 07/18      | 8/2022                 | Visit End Time: 0500    | 07/18/2022    |                     |
| Misse          | d Visit:              |                        | TT/OT: H:00             | M:00          |                     |
| Last 3         | notes:                |                        |                         |               |                     |
| Source         | Reason                | Action Taken           | Note                    | User          | Date/Time           |
| 1              | Overlapping shift     | All Out                |                         | pra_upr       | 9/9/2022 9:19:15 AM |
| * New R        | eason: Select         |                        | *                       | Action Taken: | Select              |
| New            | Note:                 |                        |                         |               |                     |
| Pre            | billing Homecare Worl | ker Compliance, Missin | Service Portal Approval |               |                     |
| Proble         | em(s):                | and and a set the set  |                         |               |                     |

Visit Info Tab: Missing Service Portal Approval

# **Resolving Prebilling Hold**

To resolve this type of prebilling hold, authorized Providers can wait for the appropriate Portal Users to perform the approval requirements. In some cases, if a Portal User cannot fulfill such requirements, Provider Coordinators can perform shift *Approval* and *Denial* Locks for the related pending visits.

For instructions regarding shift approval to resolve this hold, refer to Locked Shift Approval.

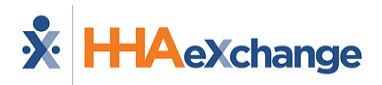

**Overview Services Portal** 

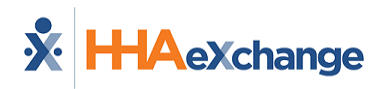

# **Services Portal CDS Reports**

The Services Portal displays CDS-specific standard reports to Patients (or CDS Employers) based on the related configured permissions. The reports are as follows:

- EVV Service Provider History Report
- EVV CDS Employer Usage Report
- EVV Service Provider Clock In and Clock Out Report
- EVV Reason Code Usage and Free Text Report
- EVV Units of Service Summary Report

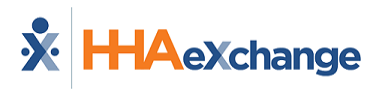

# **CDS Employer Patient Profile Con**figuration

In the *Patient General* page (*Patient > Search Patient > General*), the **Patient is a Consumer-Directed Services (CDS) Employer** checkbox field can be selected to identify a Patient's active role as a CDS Employer (as seen in the image below).

| Family Portal  |                                                     |                           |
|----------------|-----------------------------------------------------|---------------------------|
| Doc Management | Member is Consumer Directed Services (CDS) Employer |                           |
| Clinical Info  | CDS Selection *                                     | Designated Representative |
| Certification  | Option 4: The form is not submitted.                |                           |
| Med Profile    |                                                     |                           |

### Agency Profile: Logo

If the Patient is a CDS Employer, select the applicable **CDS Selection** option using the dropdown. Enter the name of the **Designated Representative** for the Patient.

The **CDS Selection** options are described in the table below.

| <b>CDS Selection Option</b> | Description                                                                                                    |
|-----------------------------|----------------------------------------------------------------------------------------------------|
| Option 1                    | I will enter my approval of the time my CDS employee worked in the EVV system, and I will perform visit maintenance in the EVV system.                                                                                                    |
| Option 2                    | I will enter my approval of the time my CDS employee worked in the EVV system. I delegate the performance of visit maintenance to the FMSA. After the FMSA completes visit maintenance, I will enter my approval in the EVV system of any changes to time worked made by the FMSA, if necessary, as part of visit maintenance. |
| Option 3                    | The FMSA will confirm my approval of the time my CDS employee worked in the EVV system. I delegate the performance of EVV visit maintenance to the FMSA.                                                                                                    |
| Option 4                    | The form is not submitted.<br><i>Note: Option 4 is the default value.</i>                                                                                                    |

**Note:** In the state of Texas, the CDS options for the Patient support EVV-related visit maintenance policies.